### **Creating a New Hyperfind**

| KRONOS' sign (         | Out              |             | 63      | (         | D 📕        | 6           |                |                                               | • W      | orkspaces 🔹 👂       |
|------------------------|------------------|-------------|---------|-----------|------------|-------------|----------------|-----------------------------------------------|----------|---------------------|
| A Manage My Department |                  |             |         |           |            |             | 日奈             | My Genies                                     | *        | *                   |
| Current Pay Period     | Al Home and Tran | sfer        |         |           |            | 1. Or<br>De | n the<br>epart | e <b>Manage My</b><br>t <b>ment Tab</b> click |          | Hy Genies           |
| Name                   | Missed Punch     | Unexcused A | Late In | Early Out | Unschedule | Ην          | vperl          | Find Editor                                   |          | Hanage Requests     |
|                        | 1                | 3           | 3       | 1         |            |             |                |                                               |          | i i i i je nequeres |
|                        | 1                | 3           | 1       |           |            | 5           |                | Worked Hours                                  |          | Exceptions          |
|                        |                  | 5           |         |           |            | 5           |                | Approvals Summary                             |          | QuickFind           |
|                        | 1                | 4           |         |           |            | 5           |                | Approve Timecards                             |          |                     |
|                        |                  |             |         |           | 2          | 2           |                | IS Summary                                    |          | HyperFind Editor    |
|                        |                  | 2           |         |           |            | 2           |                | Payroll Reconciliation                        |          | Reports             |
|                        |                  |             |         |           | 2          | 2           |                | Reconcile Timecard                            |          |                     |
|                        |                  |             |         |           | 2          | 2           |                | Schedule Group Multi-Line                     |          | Schedule Editor     |
|                        | 1                |             |         |           | 2          | 2           |                | scincials on our many care                    |          | Work and Absence    |
|                        |                  |             |         |           |            | 0           |                |                                               |          | Summary             |
|                        |                  |             |         |           |            | 0           |                | Manage Requests                               | *        | Timecards           |
|                        |                  |             |         |           |            | 0           |                | Last Refreshed 1:19PM                         |          | People Editor       |
|                        |                  |             |         |           |            | 0           |                | Time Period Current Sch                       | edule Pe |                     |
|                        |                  |             |         |           |            | 0           |                | Time-Off 10                                   |          | Audits              |
|                        |                  |             |         |           |            | 0           |                |                                               |          | Rule Analysis       |
| Mandama Lancas M       |                  |             |         |           |            |             |                | I                                             |          |                     |

| HyperFind Editor Tab will of            | pen                                                                                |                                                                                     |  |  |  |  |  |  |  |
|-----------------------------------------|------------------------------------------------------------------------------------|-------------------------------------------------------------------------------------|--|--|--|--|--|--|--|
|                                         |                                                                                    |                                                                                     |  |  |  |  |  |  |  |
| A Manage My Department HyperFind Editor | x                                                                                  |                                                                                     |  |  |  |  |  |  |  |
| HyperFind Editor 👻                      |                                                                                    | •                                                                                   |  |  |  |  |  |  |  |
| Back to HyperFind Editor                | Back to HyperFind Editor                                                           |                                                                                     |  |  |  |  |  |  |  |
| HYPERFIND QUERIES                       | HYPERFIND QUERIES Last Refreshed: 1:33PM                                           |                                                                                     |  |  |  |  |  |  |  |
| New Duplicate Edit Delete Refre         | sh                                                                                 |                                                                                     |  |  |  |  |  |  |  |
| Query Name                              | Visibility                                                                         | Description                                                                         |  |  |  |  |  |  |  |
| Admissions Depa                         | Personal                                                                           |                                                                                     |  |  |  |  |  |  |  |
| All Active Home Emp                     | Public                                                                             |                                                                                     |  |  |  |  |  |  |  |
| All Home                                | Public                                                                             | This query finds all active People in my Employee Group and/or Organizational Group |  |  |  |  |  |  |  |
| All Home Activ                          | Public                                                                             |                                                                                     |  |  |  |  |  |  |  |
| All Home and Scheduled Job Transfers    | This query finds all employees in my Employee Group and/or Organizational Group, a |                                                                                     |  |  |  |  |  |  |  |
| All Home and Transferred-in             | Public                                                                             | This query finds all employees in my Employee Group and/or Organizational Group as  |  |  |  |  |  |  |  |
| All Home w/o SignOf                     |                                                                                    |                                                                                     |  |  |  |  |  |  |  |
| All Llome with Lloure w/e SignOf        |                                                                                    |                                                                                     |  |  |  |  |  |  |  |

|     | Administration                                                                                                    | hage My Department HyperFind Editor                                                                                               | X   23                                                                                                    |
|-----|----------------------------------------------------------------------------------------------------|----------------------------------------------------------------------------------------------------|----------------------------------------------------------------------------------------------------|
| 3.  | Select <b>Visibility</b>                                                                                                    |                                                                                                    |                                                                                                    |
| 51  |                                                                                                    |                                                                                                    |                                                                                                    |
|     | HYPEREINI ERIES *                                                                                                    |                                                                                                    |                                                                                                    |
|     | Save Save Retur                                                                                                    | Refresh                                                                                                    | 4. Enter Query Name                                                                                                    |
|     | Save Savers netur                                                                                                    |                                                                                                    |                                                                                                    |
|     | Visibility Personal  Public                                                                                                    | Query Name * My Team                                                                                                    | Description                                                                                                    |
|     | Sel( Personal                                                                                                    | Mble Query View SQL Test                                                                                                    |                                                                                                    |
|     | General Information                                                                                                    | Include CR ID     Exclude people who me                                                                                           | eet this condition                                                                                                    |
|     | Name or ID<br>Primary Job                                                                                                    | Search by By Last Name                                                                                                    | •                                                                                                    |
|     | Expired Primary Job                                                                                                    | Shoose Specific People                                                                                                    |                                                                                                    |
|     | Primary Account                                                                                                    | Search for 5 Click                                                                                                    | Selected Items*                                                                                                    |
|     | Person's Dates                                                                                                    | *                                                                                                    | search                                                                                                    |
|     | Timekeeper                                                                                                    |                                                                                                    | >                                                                                                    |
|     | Ime Management     Biometrics                                                                                                    |                                                                                                    | >>                                                                                                    |
|     | Scheduling                                                                                                    |                                                                                                    | <                                                                                                    |
|     | Accruals     Isor Information                                                                                                    | ~                                                                                                    | <                                                                                                    |
|     |                                                                                                    |                                                                                                    |                                                                                                    |
| •   | Back to HyperFind Editor                                                                                                    | 6. Select <b>Inclu</b><br>name, full nar                                                                                          | ude and search for employee by first name, last me or ID. An * must be included to find results.                                                                                                    |
| Н   | PERFIND QUERIES *                                                                                                    |                                                                                                    |                                                                                                    |
| 5   | Save Save As Return                                                                                                    | efresh                                                                                                    | 7. Enter the employee's <b>NSU ID or Full</b>                                                                                                    |
| Vsi | bility Personal 🗸 Qu                                                                                                    | rry Name * My Team                                                                                                    | Description Name. (You MUST enter their FULL NAM                                                                                                    |
|     | Select Conditions Assemble Qu                                                                                                    | rry View SQL Test                                                                                                    | or ID when adding condition.)                                                                                                    |
| ſ   | General Information                                                                                                    | Include                                                                                                    | tion                                                                                                    |
|     | Name or ID                                                                                                    | Search by By Last Name                                                                                                    | •                                                                                                    |
| П   | Expired Primary Job                                                                                                    | Choose Specific People                                                                                                    |                                                                                                    |
| П   | Primary Account                                                                                                    | Search for                                                                                                    | Selected Items*                                                                                                    |
|     | Additional Information                                                                                                    | test*                                                                                                    | Search                                                                                                    |
| П   | Person's Dates                                                                                                    |                                                                                                    |                                                                                                    |
| Ι   | Person's Dates Timekeeper                                                                                                    | TEST, OIIT, N99992017                                                                                                    | > test                                                                                                    |
|     | Person's Dates Timekeeper Time Management Biometrics                                                                                                    | TEST, OIIT, N99992017<br>Test1, Test1, 9999999                                                                                    | > test<br>Test                                                                                                    |
|     | Person's Dates<br>Timekeeper<br>Time Management<br>Biometrics<br>Scheduling                                                                                        | TEST, OIIT, N99992017<br>Test1, Test1, 9999999                                                                                    | >> test<br>Test                                                                                                    |
|     | Person's Dates Timekeeper Time Management Biometrics Scheduling Accruais User Information                                                                          | TEST, OIIT, N99992017<br>Test1, Test1, 9999999<br>testngui, N9999999                                                              | <pre>&gt; test Test </pre>                                                                                                    |
|     | Person's Dates<br>Timekeeper<br>Time Management<br>Biometrics<br>Scheduling<br>Accruals<br>User Information<br>Role - Timekeeper                                   | TEST, OIIT, N99992017<br>Test1, Test1, 9999999<br>testnqui, N9999999<br>Selected Conditions Add Update                            | >     test       Test        <                                                                                                    |
|     | Person's Dates Timekeeper Time Management Biometrics Scheduling Accruais User Information Role - Timekeeper Process Manager TeleTime IP                            | TEST, OIIT, N99992017<br>Test1, Test1, 9999999<br>testnqui, N9999999<br>Selected Conditions Add Update                            | Image: state of the state of the state  |
|     | Person's Dates<br>Timekeeper<br>Time Management<br>Biometrics<br>Scheduling<br>Accruals<br>User Information<br>Role - Timekeeper<br>Process Manager<br>TeleTime IP | TEST, OIIT, N99992017<br>Test1, Test1, 9999999<br>testnqui, N9999999<br>Selected Conditions Add Update<br>Last name is test, Test | Image: second second |

| HYPERFIND QUERIES *         Save       Save As         Return       Refresh         Visibility       Ad Hoc         Select Conditions       Assemble Query         Time Refred       Cuerce Deviced | TEST- this will allow the user to<br>see what their query looks like<br>before saving.                                 |    |
|----------------------------------------------------------------------------------------------------|----------------------------------------------------------------------------------------------------|----|
| Name                                                                                                    | -                                                                                                    | ld |
| HYPERFIND QUERIES * Save Save As Return Refresh Visibility Ad Hoc  Query Name* Select Conditions Assemble Query Te                                                                                  | The <b>Assemble Query</b> allows users to<br>view their current filters and<br>conditions set in detail<br>Description |    |
| Selected Conditions           AND         OR         NOT         Disassemble         Di                                                                                                    | sassemble All Delete                                                                                                   |    |
| ID number                                                                                                    |                                                                                                    |    |

#### Some examples of frequently used hyperfinds are shown below:

| Create Query By:              | Use this Filter                                                  | Tips                                                                                |
|-------------------------------|------------------------------------------------------------------|-------------------------------------------------------------------------------------|
| Employee's Full<br>Name or ID | General Information> Name or ID                                  | Use * as a wildcard before or after when searching for an employee's ID or name.    |
| Employee's<br>Supervisor Name | Process Manager> Reports To                                      |                                                                                     |
| Employee's Org Code           | General Information> Primary Account><br>Select 6-digit Org Code | Choose "Within specified time period" instead of "As of today".                     |
| Employee's Status             | Timekeeper>Employment Status                                     | Use this filter in conjunction with other filters to only display active employees. |
| Employee's Worked<br>Hours    | Time Management>Pay Code                                         | Select "More than" under <b>Worked</b> and then select specific pay code(s)         |

### Supervisor - PC - Creating & Editing Hyperfinds

HyperFinds allow users to create lists of specific employees by using filters and conditions in SharkTime Navigator

### Editing an Existing/Saved Hyperfind : Adding a new Employee to current hyperfind

| KRONOS' Sign Out                             | ť                 |                  | 62             | (         | D 🛱       | h  |                          |                                                  | . W      | orkspaces 🔹 👂               |
|----------------------------------------------|-------------------|------------------|----------------|-----------|-----------|----|--------------------------|--------------------------------------------------|----------|-----------------------------|
| Anage My Department <sup>12</sup> Exceptions |                   |                  |                |           |           |    | 回奏                       | My Genies                                        | *        | +                           |
| Current Pay Period                           | Al Home and Trans | sfer             |                |           |           | 1. | On the<br><b>Depar</b> t | Manage My<br>ment Tab click                      |          | Hy Genies                   |
| Name                                         | Missed Punch      | Unexcused A<br>3 | 2 Late In<br>3 | Early Out | Unscheduk |    | HyperF                   | ind Editor                                       |          | Hanage Requests             |
|                                              | 1                 | 3 5 4            | 1              |           |           |    | 5<br>5<br>5              | Worked Hours<br>Approvals Summary                |          | QuickFind                   |
|                                              |                   | 2                |                |           | 3         |    | 3 2 2                    | Approve Timecards<br>IS Summary                  |          | Hyperfind Editor            |
|                                              |                   |                  |                |           | 2         |    | 2 2                      | Reconcile Timecard<br>Schedule Group Multi-Line  |          | Schedule Editor             |
|                                              |                   |                  |                |           | 2         |    | 2                        | Manage Requests                                  | *        | Work and Absence<br>Summary |
|                                              |                   |                  |                |           |           |    | 0                        | Last Refreshed 1:19PM<br>Time Period Current Scl | edule Pe | People Editor               |
|                                              |                   |                  |                |           |           |    | 0                        | Time-Off 10                                      |          | Audits Rule Analysis        |

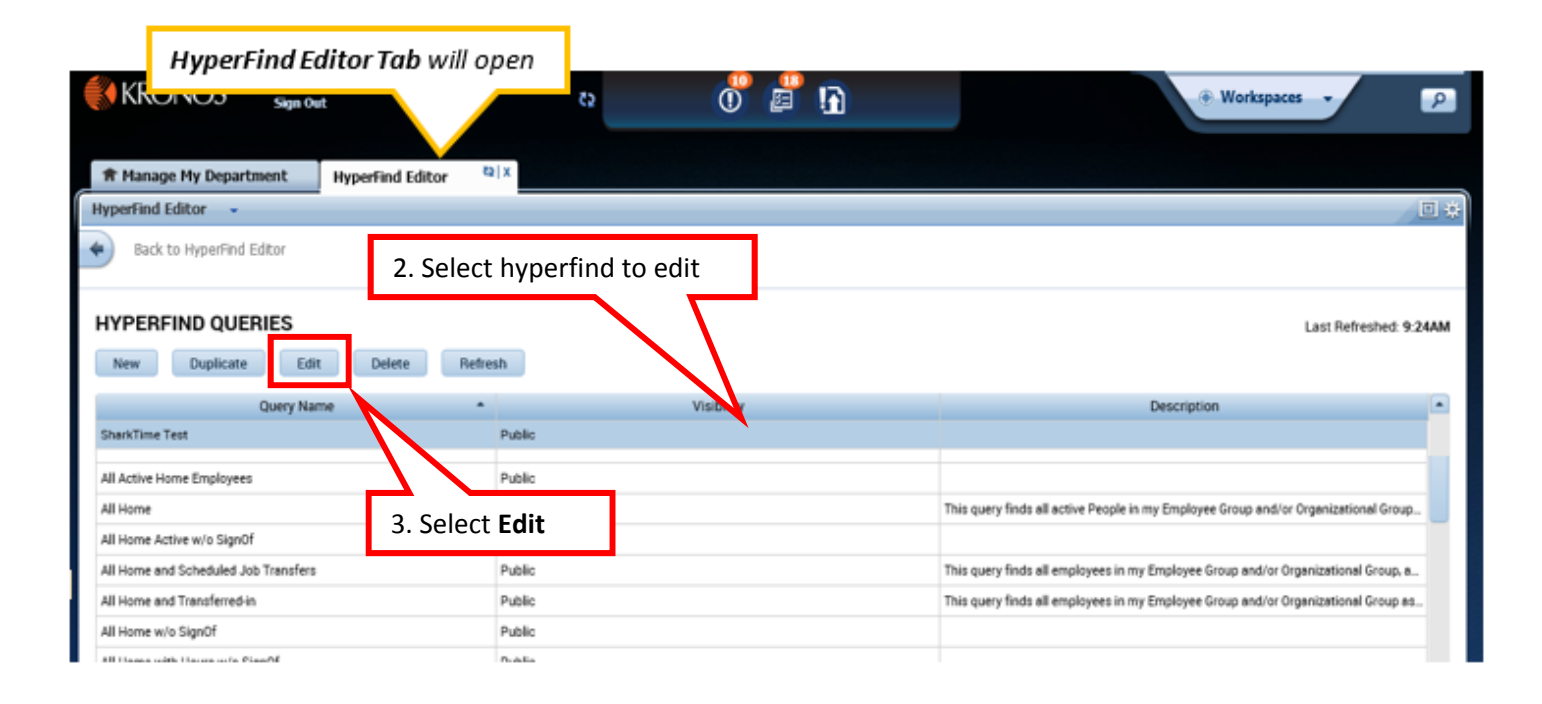

| 4. Use Select Conditions Tab to add new conditions, ex. add employee                                                                                                    |                                                                                     |
|----------------------------------------------------------------------------------------------------|-------------------------------------------------------------------------------------|
| Ba d Editor<br>HYPEF QUERIES * 5. 5<br>Save Save As Return Refresh<br>Visibility ersonal Query Name * 5<br>Select Conditions Assemble Query View SO<br>Selected Conditions | Select Assemble Query Tab to make<br>anges to preexisting conditions<br>Description |
| AND OR NOT Disassemble Disasse<br>(ID number is N N N N N N N N N N                                                                                                    | 6. Make sure <b>OR</b> is selected when adding a new employee                       |
| HyperFind Editor 7. TEST-                                                                                                    | to ensure all                                                                       |

| HyperFind Editor 👻                                                                                                 | 7. <b>IESI</b> - to ensure all |                  | □ ‡                     |
|----------------------------------------------------------------------------------------------------|--------------------------------|------------------|-------------------------|
| Back to HyperFind Editor                                                                                           | changes were made              |                  |                         |
| HYPERFIND QUERIES * Save Save As Return Refresh Visib Personal  Query Name* H Liect Conditions Assemble Query View | ollie I<br>w SQL Test          | Description Test | Last Refreshed: 11:57AM |
| Tim Current Pay Period                                                                                             | •                              |                  |                         |
| 8 Select Save                                                                                                    |                                | ld               |                         |
| o. Jelett Jave                                                                                                    |                                |                  |                         |

Note: Remember to update hyperfind when employee is transferred or terminated from your department